# 泉州市惠企政策线上直达兑现平台

用户操作手册——企业奖补政策申报

泉州大数据运营服务有限公司

## 2022年04月

## 目录

| —, | 登录 | 录模块3       |
|----|----|------------|
| =, | 企  | 业奖补政策申报功能5 |
|    | 1、 | 企业资料完善5    |
|    | 2、 | 奖补政策申报7    |

## 一、登录模块

第一步: 打开《泉州市惠企政策线上直达兑现平台网站》: 泉州市惠企政策线上直达兑现平台

(qzdsj.net), (https://bmhqpt.qzdsj.net/policyPc/#/policyList), 点击【登录】:

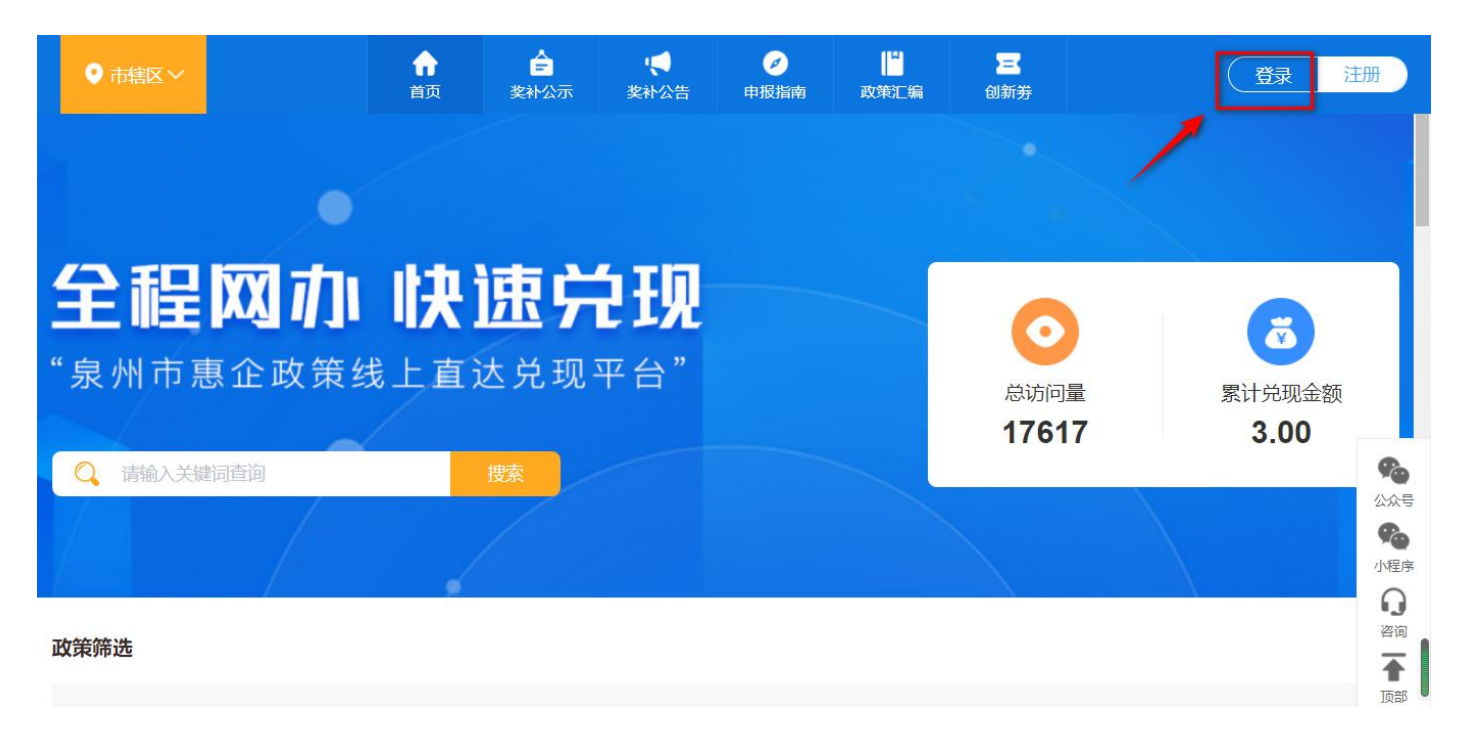

第二步:平台通用有两种登录方式,可使用<闽政通法人版账号扫码快速登录>,或者使用<账 号密码登录>。

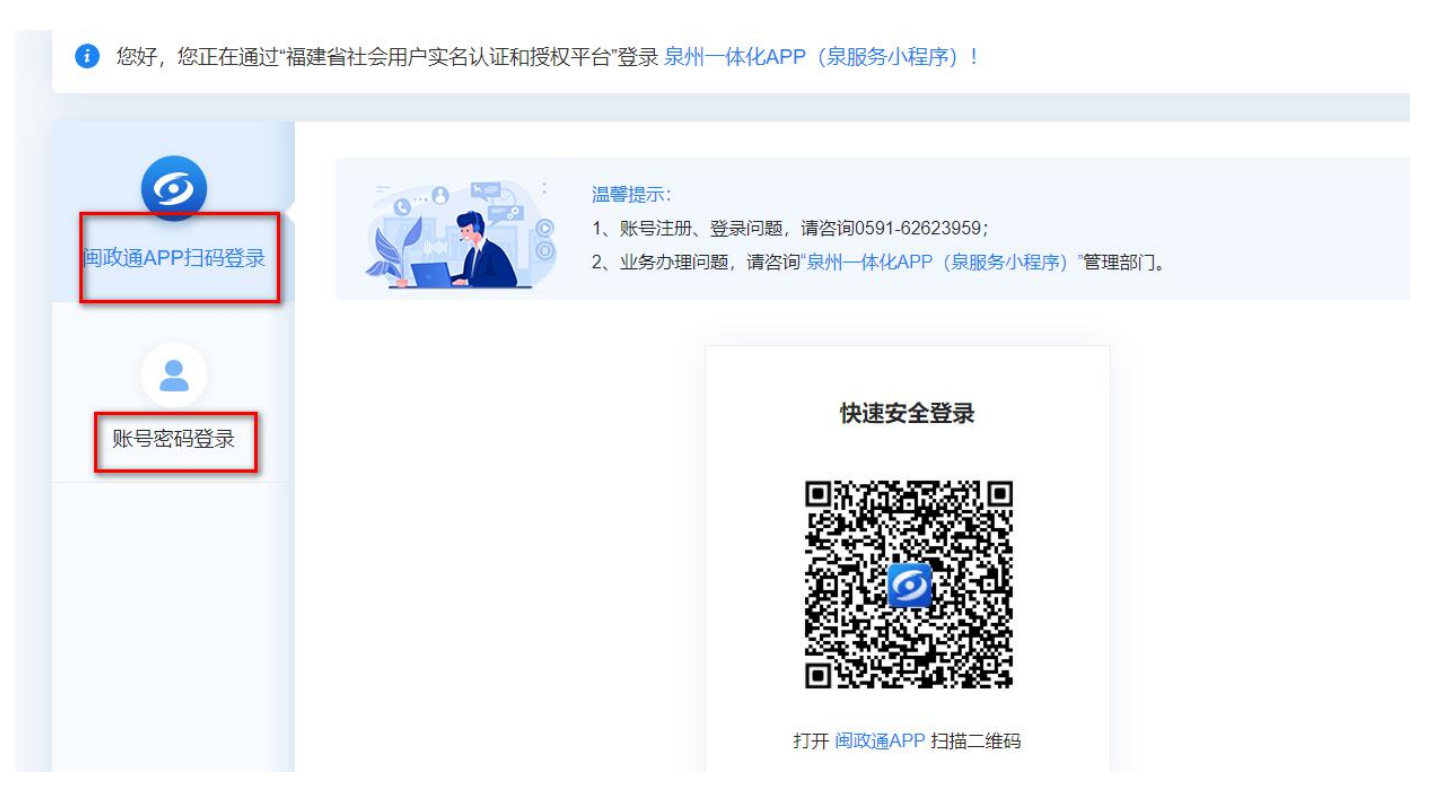

泉州市惠企政策线上直达兑现平台 用户操作手册——企业奖补政策申报

使用注册时使用的<手机号码>,输入<统一社会信用代码>,输入<密码>,点击【立即登录】:

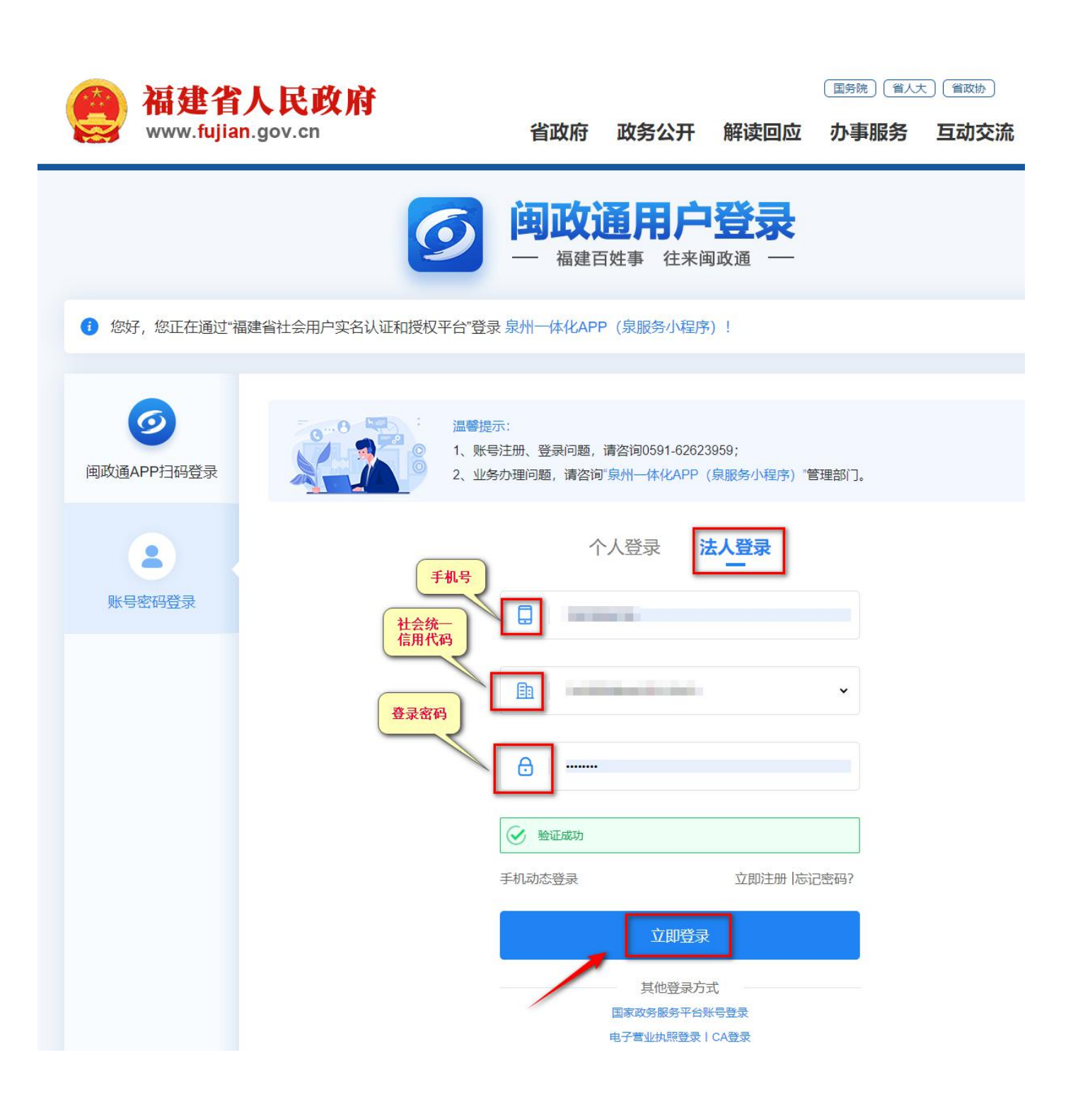

4

#### 二、企业奖补政策申报功能

1、企业资料完善

第一步: 点击 < 公司名称 > , 选择【企业信息】, 完善公司基本资料。

企业信息不完善, 会影响后续的政策申报, 导致系统无法读取企业资料。

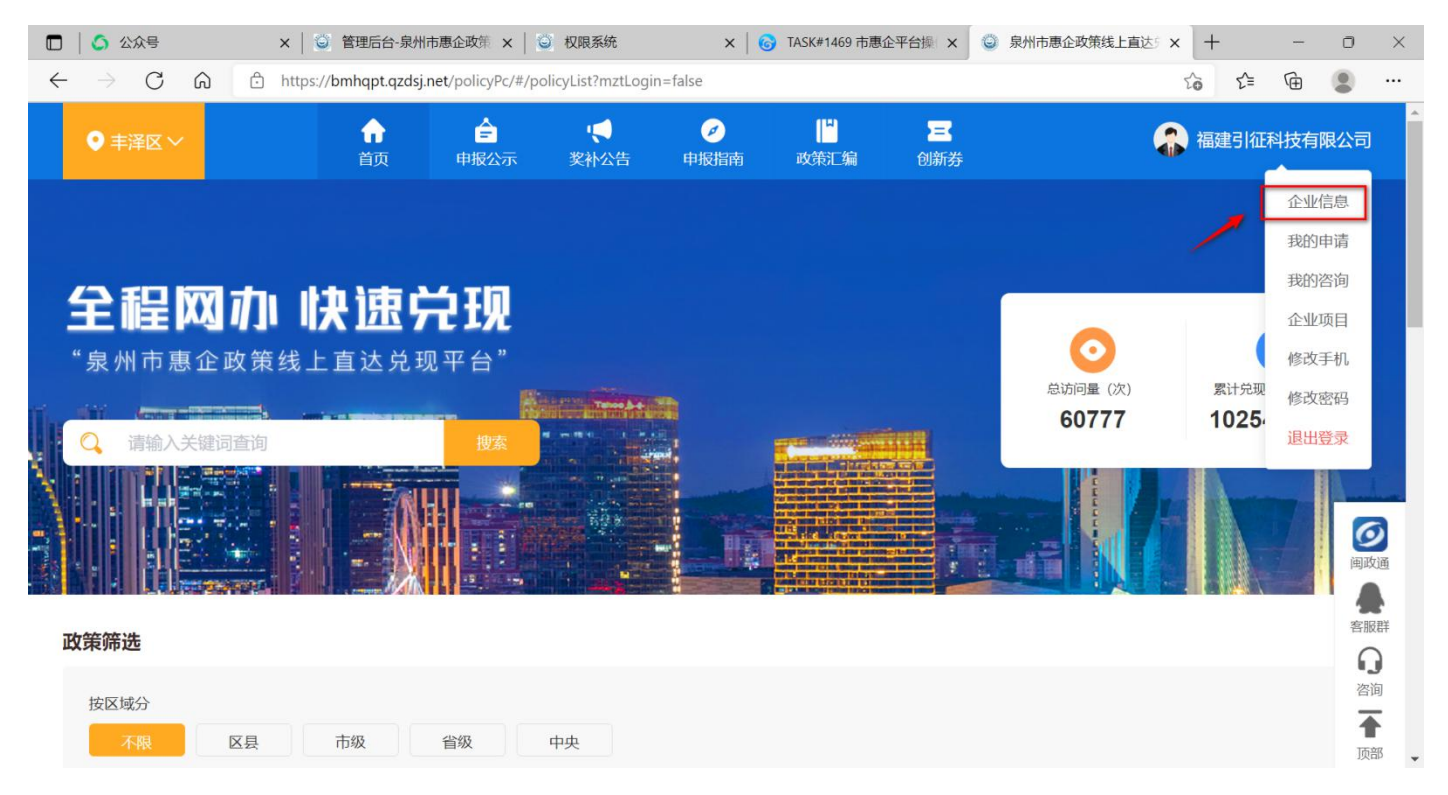

第二步:点击【编辑资料】,进入企业资料编辑页面,信息完善之后,点击【提交】。

| 肙 企业信息编                                     | 扁辑                 |           | 企业名称、统-<br>、法人姓名、 | 一信用证号                               |                  |  |  |
|---------------------------------------------|--------------------|-----------|-------------------|-------------------------------------|------------------|--|--|
| 1 若需修改企业或企业法人信息,请前往福建省网上办事大厅进行修改            |                    |           |                   |                                     |                  |  |  |
| 企业名称                                        | 福建引征科技有限公司         |           | 统一信用证号            | 91350503MA31PYHG1                   | IQ               |  |  |
| 企业详细地址                                      | 泉州市丰泽区华大街道体育街华     | 创园D208室   |                   |                                     |                  |  |  |
| 企业行政区划                                      | 福建省泉州市 丰泽区丰泽街      | 道 ~       |                   |                                     |                  |  |  |
| C                                           | 1) 企业行政区划:企业起始注册的  | 的办公地址     |                   |                                     |                  |  |  |
| 法人姓名                                        | 吴达琦                |           | 法人身份证号            | 350502198603250014                  |                  |  |  |
| 法人证件类型                                      | 中华人民共和国居民身份证       | 一般选择了     | È YK              |                                     | 根据企业主营<br>选择,可多选 |  |  |
| 主体分类                                        | 主体分类 / 企业          | ~         | 产业分类              | 产业分类 / 农林牧渔业 / 农                    |                  |  |  |
| 其他分类                                        | 扶持方向 / 企业规模 / 规上 😒 | ~         |                   |                                     |                  |  |  |
| 银行账户                                        | 666666             |           | 确认账户              | 666666                              |                  |  |  |
| 开户网点                                        | 建设银行               |           | 更改                |                                     | 上传公司证照           |  |  |
| 1                                           | 全业营业执照原件 上位        | 法人证件(国徽面) | 上传法人证件(头像         | 面) 上传企业开户                           | 行凭证              |  |  |
| 正式授权     可授权公司职业经理人<br>全权受理奖补资金申报           |                    |           |                   |                                     |                  |  |  |
| 法人手机号                                       | 1000000000         |           |                   |                                     |                  |  |  |
| 被授权人姓名                                      | 1 m                |           | 被授权人证件号           | 1007) - 10000 (10 <sup>1</sup> 01-1 |                  |  |  |
| 被授权人手机号                                     | 1000000000         |           | 请输入验证码            | 获取验证码                               | 上任授权相关发制         |  |  |
| 上传法人授权承诺书【样本】 上传被授权人身份证(国徽面) 被授权人身份证原件(头像面) |                    |           |                   |                                     |                  |  |  |
| 类型                                          | 2 姓名               | ìĒ        | 件类型               | 证件号                                 | 操作               |  |  |
| 股东                                          | R.                 |           | 004               |                                     | 编辑  删除           |  |  |
| 总经                                          | 理                  | 100       |                   |                                     | 编辑  删除           |  |  |
| 股好                                          | κ.                 | 100       | 0.00              | A.C                                 | 编辑    删除         |  |  |
| 1 1 1 1 1 1 1 1 1 1 1 1 1 1 1 1 1 1 1       | 返回                 |           |                   | 提交                                  |                  |  |  |

### 2、企业项目管理

可在【企业项目】中添加企业申报奖补政策所需的企业项目资料

|                       | 企业项目<br>  | 添加项目                            |
|-----------------------|-----------|---------------------------------|
| 福建引征科技有限公司<br>状态:审核通过 |           |                                 |
| 企业信息<br>企业项目<br>我的申请  | 空空如也,暂无数据 | (回)<br>(回)<br>答(                |
| 我的咨询<br>安全退出          |           | 2<br>注<br>1<br>1<br>1<br>1<br>1 |

## 填写项目内容,点击【保存】

|                       | <b>全程网加                                    </b>                                           |                |  |  |  |
|-----------------------|-------------------------------------------------------------------------------------------|----------------|--|--|--|
|                       | 项目详情                                                                                      | ① 新增项目         |  |  |  |
|                       |                                                                                           | 目名称项目名称项目      |  |  |  |
|                       | <ul> <li>所在区县: 鲤城区</li> <li>所在行业: 网络</li> <li>项目建设起止时间: 2022-01-05 至 22022-03-</li> </ul> | -04 # 项目状态:进行中 |  |  |  |
| 福建省引征科技有限公司<br>状态:待完善 | 主要建设内容:<br>建设内容建设内容建设内容建设内容建设内容建设内容建设内容建设内容建设内容建设内容                                       |                |  |  |  |
|                       | 项目总投资(万元): 300                                                                            |                |  |  |  |
| 企业空间                  | 贷款金额(万元): 100                                                                             |                |  |  |  |
| 会业项目                  | 项目负责人:张三                                                                                  |                |  |  |  |
| 企业项目                  | 联系电话: 15898989561                                                                         |                |  |  |  |
| 我的申请                  | 資注:<br>福建引征科技有限公司项目进行中                                                                    |                |  |  |  |
| 安全退出                  |                                                                                           |                |  |  |  |
|                       | 项目当前进展:进行中                                                                                |                |  |  |  |
|                       | 编辑    删除                                                                                  |                |  |  |  |
|                       |                                                                                           |                |  |  |  |

## 3、奖补政策申报

第一步:企业信息完善好后,返回首页进行申报政策,找到您要申报的政策,点击【申报】:

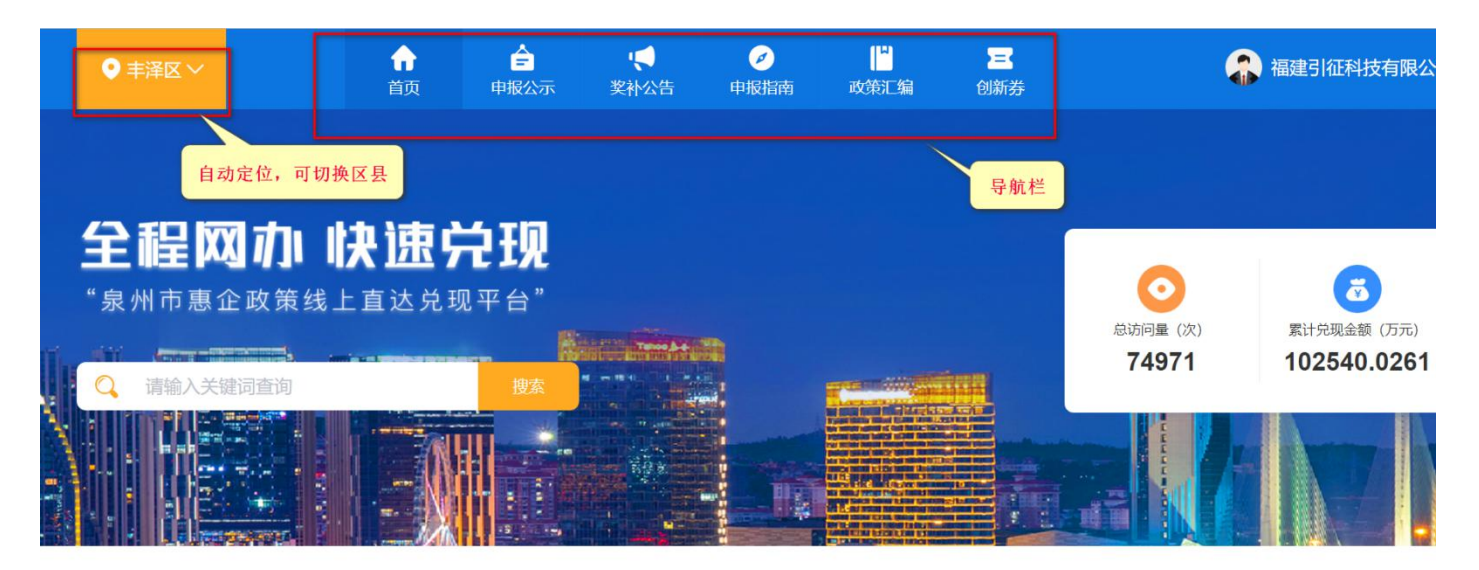

| 政策筛选                                           |                               |            |            |
|------------------------------------------------|-------------------------------|------------|------------|
| 按区域分<br>不限 区县 市级                               | 省级中央                          | 输入筛选条件进行筛选 |            |
| 按部门分 产业分                                       | 类           其他分类              |            |            |
| ア おお く                                         | 择 ~ 请选择                       | ✓ 直询 重置    |            |
| 上<br>在兑政策   免申政策                               |                               |            |            |
| <ul> <li>电子商务会议活动</li> <li>中子商务会议活动</li> </ul> | 由把中间, 2022 01 01 至 2022 04 15 |            | 申报         |
| ◎ □ ※ □ □ □ □ □ □ □ □ □ □ □ □ □ □ □ □ □        | 中派到时,2022-01-01 至 2022-04-15  | /          | 甲扳         |
| 第三方互联网支付企业                                     |                               |            | 申报中        |
| ◎市级 市辖区   市商务局   电子商务科                         | 申报时间: 2022-01-01 至 2022-04-15 |            | 申排         |
| 自 电子商务服务企业                                     |                               |            | 申报中        |
| ◎市级 市辖区   市商务局   电子商务科                         | 申报时间: 2022-01-01 至 2022-04-15 |            | 申报         |
| 目 电商应用创新                                       |                               |            | 申报中        |
| ◎市级 市辖区   市商务局   电子商务科                         | 申报时间: 2022-01-01 至 2022-04-15 |            | <b>#</b> # |
| 自 电商生态圈                                        |                               |            | 申报中        |
| ◎市級 市辖区   市商务局   电子商务科                         | 申报时间: 2022-01-01 至 2022-04-15 |            | 申报         |

第二步: 查看 < 兑现标准 > , 确认符合申报条件后, 点击【申报】:

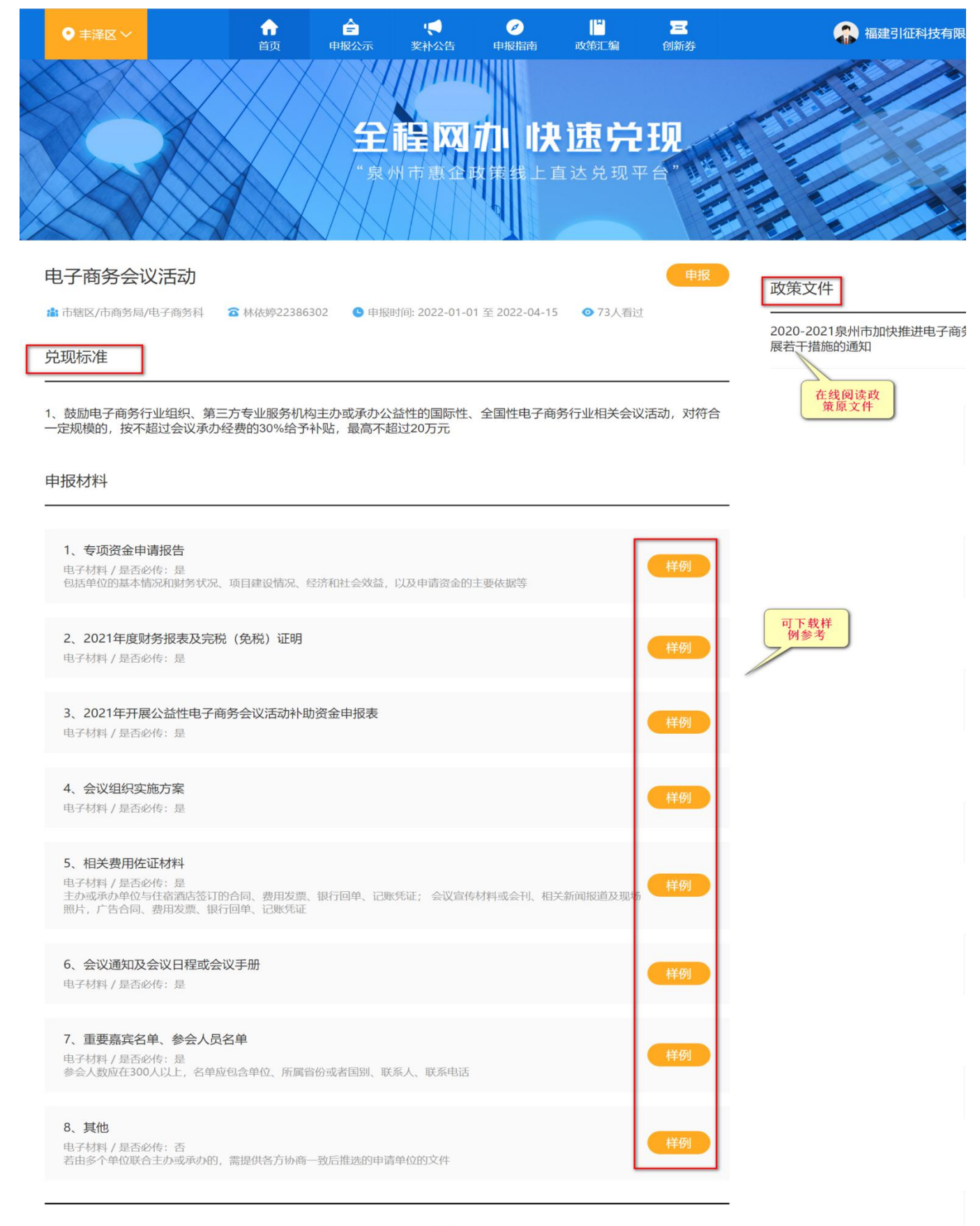

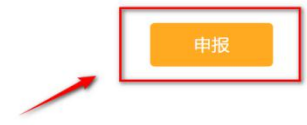

## 第三步: 若有相关联的企业项目, 可点击【选择】进行关联, 上传 < 材料清单 >, 填写 < 经办人

## 信息>, 点击【申报】, 就提交成功了:

| 电子商务会议活动                                                                                                    | 企业信息          |
|----------------------------------------------------------------------------------------------------|---------------|
| 當 市辖区/市商务局/电子商务科 ☎ 林依婷22386302                                                                                 |               |
| 申报信息录入                                                                                                    | ● 申报信息        |
| 请选择关联项目<br>选择 可选择相关联<br>的企业项目                                                                                  | <b>企业人员信息</b> |
| 所需材料 单文件限200MB, 格式: doc(.docx)、xls(.xlsx)、.pdf、.jpg、.png                                                       |               |
| 1.专项资金申请报告<br>电子材料 / 是否必传:是<br>包括单位的基本情况和财务状况、项目建设情况、经济和社会效益,以及申请资金的主要依据等                                      | L传            |
| 2.2021年度财务报表及完税(免税)证明<br>电子材料/是否必传:是                                                                           | 上传            |
| 3.2021年开展公益性电子商务会议活动补助资金申报表【样例】<br>电子材料 / 是否必传:是                                                               | 上传            |
| 4.会议组织实施方案<br>电子材料 / 是否必传: 是                                                                                   | L传            |
| 5.相关费用佐证材料<br>电子材料 / 是否必传:是<br>主办或承办单位与住宿酒店签订的合同、费用发票、银行回单、记账凭证; 会议宣传材料或会刊、相关新闻报道及现场照片,<br>广告合同、费用发票、银行回单、记账凭证 | 上传            |
| 6.会议通知及会议日程或会议手册<br>电子材料 / 是否必传:是                                                                              | 上传            |
| 7.重要嘉宾名单、参会人员名单<br>电子材料 / 是否必传:是<br>参会人数应在300人以上,名单应包含单位、所属省份或者国别、联系人、联系电话                                     | 上传            |
| 8.其他<br>电子材料 / 是否必传:否<br>若由多个单位联合主办或承办的,需提供各方协商一致后推选的申请单位的文件                                                   | Lte           |
| 基本信息录入                                                                                                    |               |
| 被授权人姓名 被授权人身份证号                                                                                                |               |
| 被授权人手机号                                                                                                    |               |
| 经办人 请输入经办人姓名 经办人身份证 请输入经办人身份证                                                                                  | 7             |
| <b>经办人手机号</b> 请输入手机号 请输入验证码 获取验证码 填写经                                                                          |               |
| 各注信息 如有其他问题请备注信息 7                                                                                             |               |

第四步:申报提交成功之后,可进入<我的申请>后台进行查看。显示<审批中>,则表示申报成功,等待相关部门审核。可以点击【查看详情】查看<审批进度>;若显示待补件,则点击【查看详 情】进行补件:

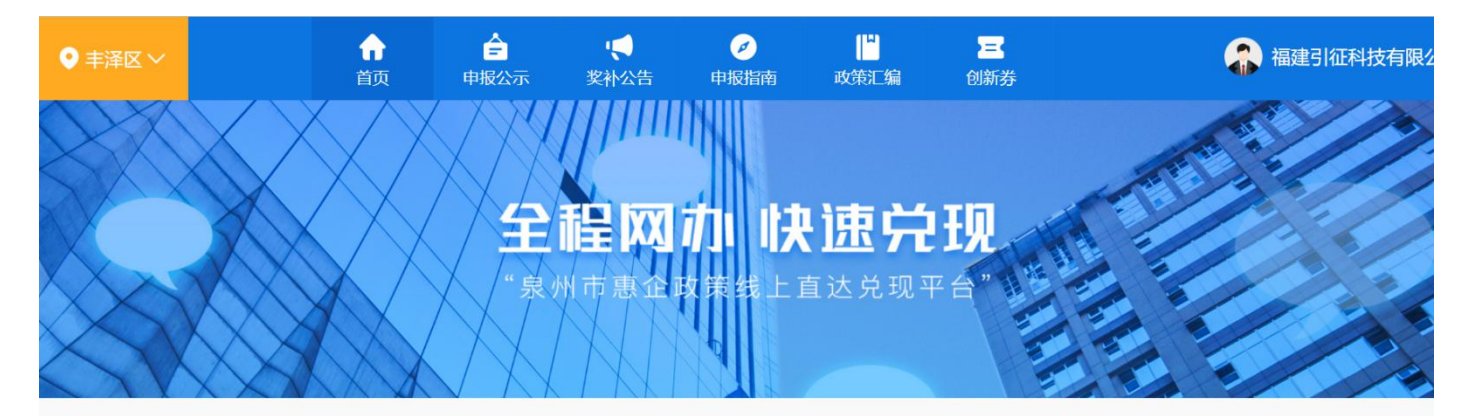

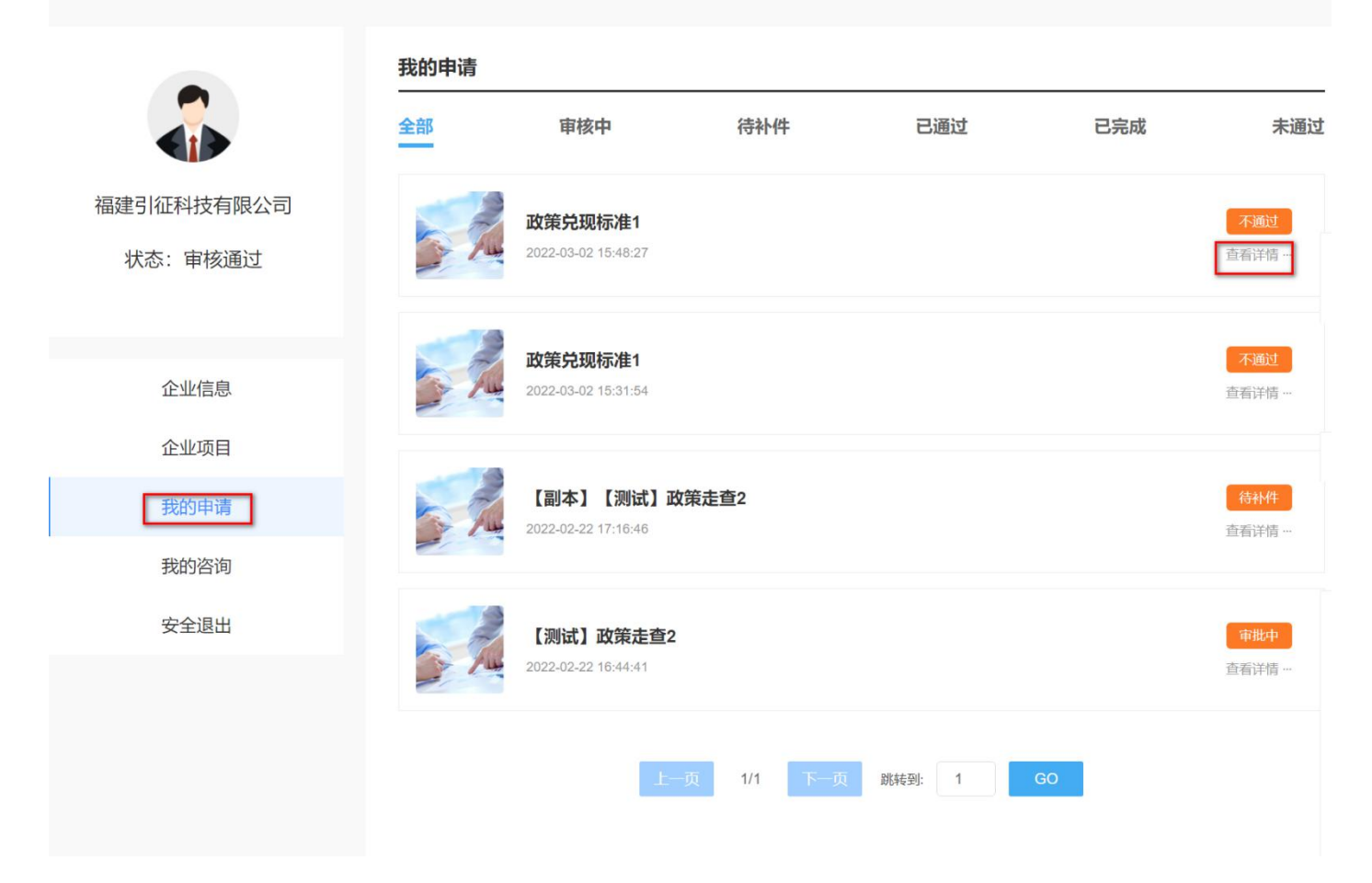

## 第五步: 审核完成后的政策, 企业可点击【待评价】填写评价内容以及对服务进行打分

| ● 浩江区 ~    | 合         合           首页         奖补公示                                                                                                    | ♥ ※补公告                       | ✓ □□□□□□□□□□□□□□□□□□□□□□□□□□□□□□□□□□□□ | 创新券       | 🔒 福 | 建引征科技有限公司              |
|------------|----------------------------------------------------------------------------------------------------|------------------------------|----------------------------------------|-----------|-----|------------------------|
|            | 全部                                                                                                    | 审核中                          | 待补件                                    | 已通过       | 已完成 | 未通过                    |
| 福建引征科技有限公司 | AB A                                                                                                    | 服务打分                         | 对审批完成的<br>政策进行服务<br>打分以及进行<br>评价       | ×         | 1   | <b>已评价</b><br>查看详情…    |
| 企业空间       |                                                                                                    | 评价内容                         |                                        |           |     |                        |
| 我的申请       | 1                                                                                                    | 本次申报结                        | 果和处理时效您还满意吗,                           | 谈谈您的想法吧~/ |     | <b>待评价</b><br>查看详情 …   |
| 我的咨询       | 1 and 1 and | 7 +                          |                                        | _         |     |                        |
| 安全退出       |                                                                                                    | 2                            | 取消提交                                   |           |     | <del>商评价</del><br>查看详情 |
|            | 20                                                                                                    | 21-11-25 19:55:18            |                                        |           |     | <b>侍评价</b><br>查看详情…    |
|            | 20                                                                                                    | 测试】市级按比<br>21-11-25 19:39:29 | 例1 (建筑业)                               |           |     | 不通过<br>查看详情            |

后续可以随时进入<我的申请>,关注<政策申请审核动态>。如果您在系统【注册】、【登录】 过程中遇到问题,请致电 0591-6262395;若有系统使用相关问题,请致电:0595-968856、 15260693856。您也可以加入我们的 qq 答疑群: 611401628 我们会有专业的客服解答您的问题。 企业奖补政策申报操作完成!